# intersil

Author: Xiaoying Shi

# ISL76683 Light-to-Digital Output Sensor Evaluation Hardware/Software User Guide

# Description

The ISL76683EVAL1Z evaluation board is an RoHS compliant evaluation board designed for exploring the operation of the ISL76683 light-to-digital output sensor. The evaluation board is an easy-to-use platform for testing most of the specifications and functionalities described in the ISL76683 datasheet.

# **Evaluation Package**

- Demo Board (Evaluation Board ISL76683EVAL1Z and USB Board ISLUSBCEVAL1Z, REV A), populated with all required components
- USB 2.0 Cable
- Evaluation Software (see <u>"Tools and Support"</u> on <u>ISL76683</u> <u>device information page</u>)
- AN1657: "ISL76683 Light-to-Digital Output Sensor Evaluation Hardware/Software User Guide" (see <u>"Technical</u> <u>Documentation"</u> on <u>ISL76683 device information page</u>)

# **System Requirements**

- Windows 98/NT/2000/XP
- USB Port

# **Hardware Setup**

The PC and printed circuit board (PCB) should not be connected via the USB until after the evaluation software has been installed satisfactorily (see "Software Setup" on page 2).

To set up the hardware:

- 1. Connect the USB 2.0 cable first to the PC and then to the evaluation board. The USB cable is the only connector needed.
- 2. If a dialog appears asking about installing software for new-found hardware, click "Yes, this time only".

The jumpers on the printed circuit board (PCB) are as shown in Table 1.

| TABLE | 1. | JUMPERS | ON | PCB |
|-------|----|---------|----|-----|
|       |    |         |    |     |

| JUMPER      | DESCRIPTION                    |  |
|-------------|--------------------------------|--|
| J500K       | Rext = 500kΩ                   |  |
| J100K       | Rext = 100k $\Omega$ (Default) |  |
| J50K        | <b>Rext = 50k</b> Ω            |  |
| VDD to 3.3V | Connect 3.3V rail to VDD       |  |

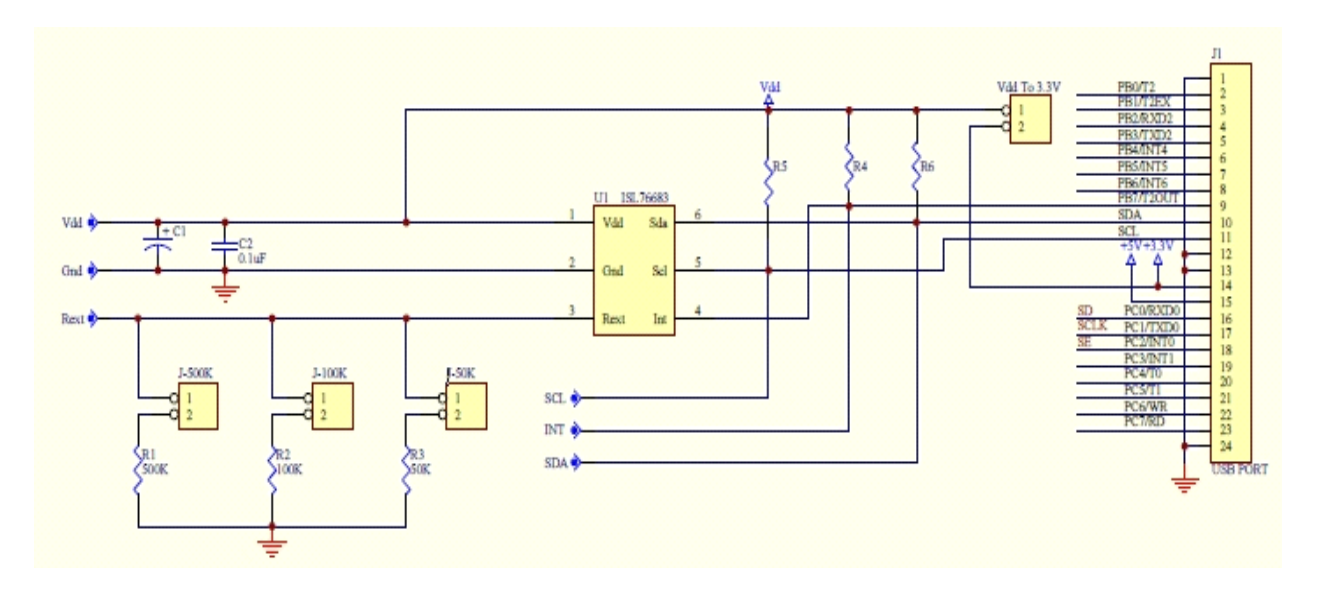

FIGURE 1. ISL76683EVAL1Z EVALUATION BOARD SCHEMATIC

## **Software Setup**

#### **Downloading the Software**

On the <u>ISL76683 device information page</u>, under <u>"Tools and</u> <u>Support</u>", click <u>Intersil\_ALS\_ISL76683\_Installer\_V100.exe</u> to download the ISL76683 evaluation software installer file.

#### **Firmware Reference**

The installer file has Human Interface Device (HID) firmware in the microcontroller board, ISLUSBCEVAL1Z, REV A. The firmware allows the evaluation software to communicate with the ISL76683 evaluation board through a PC operating on Windows 98/NT/2000/XP.

#### **Installing the Software**

Download and run Intersil ALS ISL76683 Installer V100.exe. The dialog shown in Figure 2 appears. Follow the instructions on each screen for installing the software. The PC and PCB should not be connected via the USB until after the installation has completed satisfactorily.

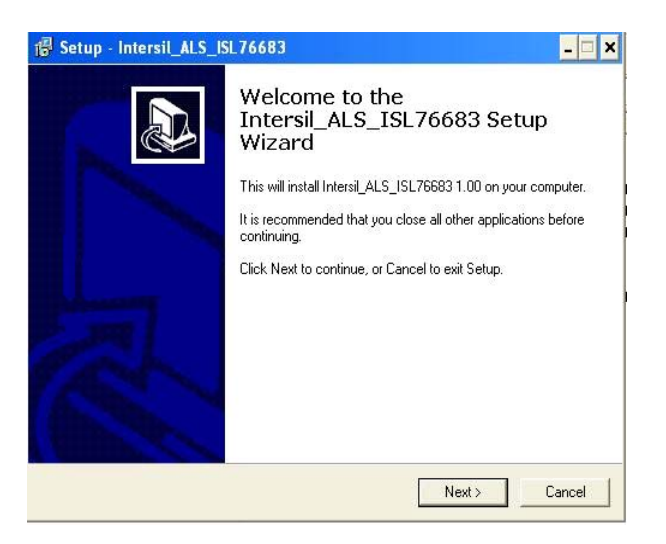

FIGURE 2. SOFTWARE SETUP WIZARD

### **Running the Evaluation Software**

To open the evaluation software program:

- 1. Click the Start menu and navigate to the software as follows: Start -> All Programs -> Intersil -> Intersil\_ALS\_ISL76683 -> Intersil\_ALS\_ISL76683.
- 2. Double-click the program name. The Intersil Light Sensor Demo... window shown in Figure 3 appears.
- 3. In the Device Select dropdown menu, select ISL76683.
- 4. The **ISL76683 Light Sensor Evaluation Software** window shown in Figure 4 opens. This window is the main interface for demonstrating the capabilities of ISL76683.

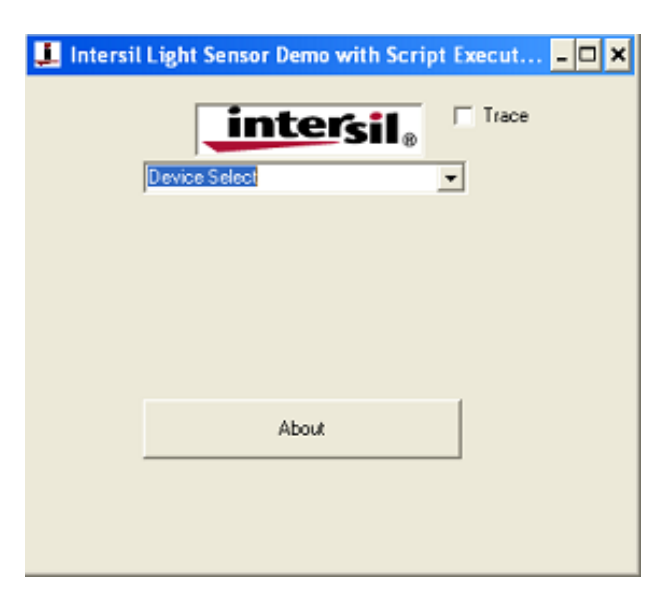

FIGURE 3. SOFTWARE STARTUP

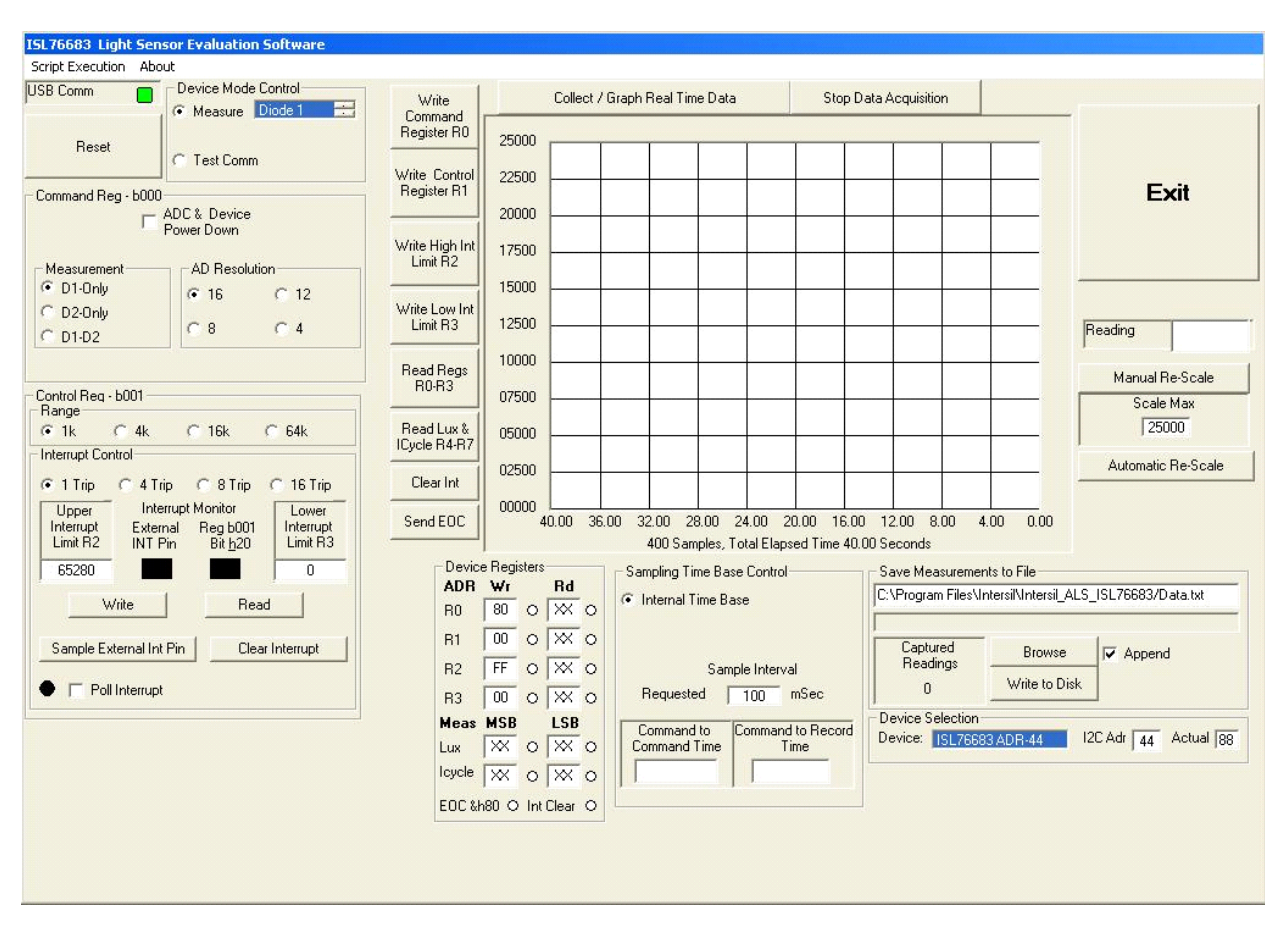

FIGURE 4. ISL76683 LIGHT SENSOR EVALUATION SOFTWARE USER INTERFACE

#### Using the ISL76683 Light Sensor Evaluation Software

#### **USB Communications**

In the upper left corner of the ISL76683 Light Sensor Evaluation Software window, in the USB Comm area, ensure that the light is green (Figure 5). If it is not green, check the USB cable connection.

| USB Comm |  |
|----------|--|
|----------|--|

FIGURE 5. USB COMMUNICATIONS INDICATOR

#### **Test Communications**

In the upper left corner of the **ISL76683 Light Sensor Evaluation Software** window, in the **Device Mode Control** dialog area, click the **Test Comm** radio button to test communications between the PC and the evaluation board. If it shows **Good**, as shown in Figure 6, then the hardware and software are properly set up. If it shows **Fail**, check the connections between the PC and the board. If the problem persists, restart the software.

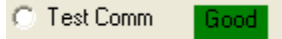

FIGURE 6. TEST COMMUNICATIONS

#### **Device Registers**

The **Device Registers** area (Figure 7) in the bottom center of the **ISL76683 Light Sensor Evaluation Software** window displays the current state of the device registers (Figure 7A). Use the column of buttons to the left of the **Collect/Graph Real Time Data** grid (top center) (Figure 7B) to read or write to the registers.

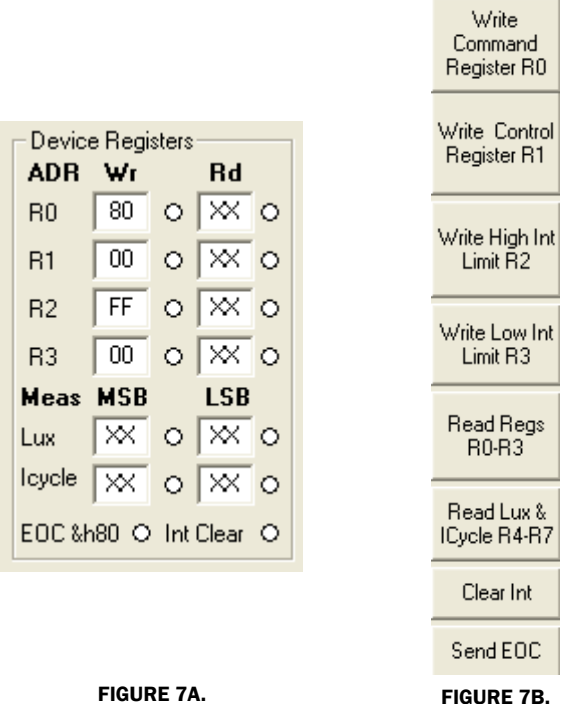

FIGURE 7. DEVICE REGISTERS STATUS, READ, AND WRITE

#### **Command Register 00 (Hex)**

#### ADC RESET AND DEVICE POWER-DOWN

In the upper left corner of the ISL76683 Light Sensor Evaluation Software window, in the Command Reg - b000 dialog area, click the ADC & Device Power Down check box to disable and reset the ADC and to put the ISL76683 into power-down mode.

|   | ADC & Device |
|---|--------------|
| 1 | Power Down   |

FIGURE 8. ADC RESET AND DEVICE POWER-DOWN

#### **MEASUREMENT MODE SELECTION**

The ISL76683 contains two photodiodes. Diode 1 is sensitive to both visible and infrared light, while Diode 2 is sensitive mostly to infrared light. Measurement Mode 1 is Diode 1 only, and Measurement Mode 2 is Diode 2 only. Measurement Mode 3 is a sequential Mode 1 and Mode 2, with an internal subtract function (Diode 1 - Diode 2).

You can select the measurement mode in one of two ways. In the upper left corner of the ISL76683 Light Sensor Evaluation Software window, in the Device Mode Control dialog area, click the Measure radio button, and from the scroll list, select the diode to be measured (Figure 9A). Or, in the Command Reg b000 dialog area, under Measurement, click one of three radio buttons to select the diode to measure (Figure 9B).

| Device Mode Control | Measurement |
|---------------------|-------------|
| Measure Diode 1 🚔   |             |
|                     | O D2-Only   |
|                     | 0 01-02     |
| FIGURE 9A.          | FIGURE 9B.  |

FIGURE 9. MEASUREMENT MODE SELECTION

#### AD RESOLUTION

Changing the number of clock cycles does more than just change the resolution of the device; it also changes the integration time, which is the period the device's analog-to-digital converter (ADC) samples the photodiode current signal for a lux measurement. To change the device resolution (and integration time), in the **Command Reg - b000** dialog area, under **AD Resolution**, click one of the four radio buttons to select the number of clock cycles per conversion.

| AD Resolution |      |  |
|---------------|------|--|
| 16            | C 12 |  |
| C 8           | ○ 4  |  |

FIGURE 10. AD RESOLUTION SELECTION

#### **Control Register 01 (Hex)**

#### **RANGE/GAIN SELECTION**

The ADC has four I<sup>2</sup>C programmable range (gain) selections to dynamically accommodate various lighting conditions. For example, a very bright object requires a higher range (e.g., 64k) than a dark object, which requires a low range (e.g., 1k). Higher ranges reduce photo detector sensitivity. In the ISL76683 Light Sensor Evaluation Software window, in the Control Reg - b001 dialog area, under Range, click one of the four radio buttons to select the range to match lighting conditions.

| -Range- |      |       |       |  |
|---------|------|-------|-------|--|
| 🖲 1k    | 🔘 4k | 🔿 16k | 🔿 64k |  |

FIGURE 11. RANGE/GAIN SELECT

#### Interrupt Control Register 01 (Hex) and Threshold Registers 02 (Hex) and 03 (Hex)

Interrupt thresholds are stored in Registers 0x02 and 0x03. In the **Interrupt Control** dialog (Figure 12), enter values in the **Upper Interrupt Limit R2** and **Lower Interrupt Limit R3** text boxes and click **Write** to edit the interrupt thresholds. (See the <u>ISL76683</u> <u>datasheet</u> for more information on interrupt limits.) The interrupt thresholds act as an alarm or monitoring function to determine whether the ADC count exceeds the upper or lower limit.

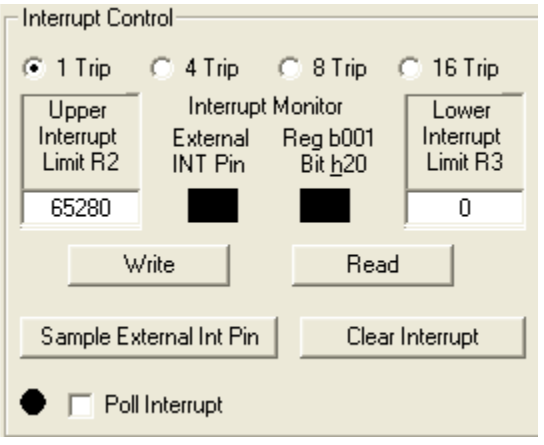

FIGURE 12. INTERRUPT CONTROL

To set the interrupt limits in the **Interrupt Control** dialog (see Table 2 for parameter descriptions):

- 1. Click one of the four radio buttons across the top of the dialog window to choose an interrupt persistence value (recommended value: 8 Trip).
- 2. Enter decimal values in the **Upper Interrupt Limit R2** and **Lower Interrupt Limit R3** text boxes. The upper limit must be greater than the lower limit. Values for the limits depend on the application, the configuration of other options, and the distance at which you choose to flag.
- 3. Click **Write** and then click **Read**. Verify the desired limit values by comparing the values entered for the intended limits to the values in the **Device Registers** dialog after clicking **Read**. If they do not match, repeat Steps 2 and 3.

- 4. Click Clear Interrupt to clear or reset the interrupt status bit.
- 5. You can manually poll the Interrupt pin (Pin 4 on the ISL76683EVAL1Z evaluation board) or you can set it to be polled automatically. To poll it manually, click **Sample External Int Pin**. To poll it automatically, click the **Poll Interrupt** check box to select it.

With interrupt limits set, you can begin collecting data. Data is collected within the upper and lower limits you selected. In the **Interrupt Control** dialog, in the **Interrupt Monitor** area, black boxes indicate an unflagged status that is within limits. Red boxes indicate the data collected is either above the upper limit or below the lower limit and that the interrupt flag has been triggered.

| PARAMETER                | DESCRIPTION                                                                                                    |  |
|--------------------------|----------------------------------------------------------------------------------------------------|--|
| Interrupt Persistence    | Sets the number of times the upper limit is exceeded or lower limit is subceeded before an alarm or interrupt flag is raised.                                                                                                    |  |
| Upper Interrupt Limit R2 | Applies to Interrupt Threshold HI Register<br>0x02. This register sets the HI threshold for the<br>Interrupt pin and the interrupt flag. By default,<br>the interrupt threshold HI is FF (hex). The 8-bit<br>data written to the register represents the<br>upper MSB of a 16-bit value. The LSB is always<br>00 (hex). |  |
| Lower Interrupt Limit R3 | Applies to Interrupt Threshold LO Register<br>0x03. This register sets the LO threshold for<br>the Interrupt pin and the interrupt flag. By<br>default, the Interrupt threshold LO is 00 (hex).<br>The 8-bit data written to the register<br>represents the upper MSB of a 16-bit value.<br>The LSB is always 00 (hex). |  |
| Write, Read              | Store or read values in the upper and lower interrupt limit threshold Registers 0x02 and 0x03.                                                                                                    |  |
| Clear Interrupt          | Click <b>Clear Interrupt</b> to clear or reset the interrupt status bit.                                                                                                    |  |
| Sample External Int Pin  | Manually sample the external interrupt pin (Pin 4) on the IC.                                                                                                    |  |
| Poll Interrupt           | Allows checking of the external interrupt status while sampling data.                                                                                                    |  |
| Interrupt Monitor        | <ul> <li>Square indicator light displays status:<br/>black means no fault; red means an<br/>interrupt fault.</li> </ul>                                                                                                    |  |
|                          | • Monitor external interrupt pin manually by<br>clicking <b>Sample External Int Pin</b> button or<br>automatically by clicking <b>Poll Interrupt</b><br>check box to select it. Reg b001, Bit h20,<br>can only be monitored manually.                                                                                   |  |

| TABLE 2. | INTERRUPT | CONTROL | PARAMETERS |
|----------|-----------|---------|------------|

#### **Data Collection**

In the **ISL76683 Light Sensor Evaluation Software** window, use the **Collect/Graph Real Time Data** dialog (Figure 13) to acquire and graph measurements.

- Click Collect/Graph Real Time Data to sample data. Samples are taken and plotted, and values are displayed in the Reading field on the right side of the dialog. The Reading field displays the value of the ADC output coming out of the sensor in accordance with the mode that is engaged.
- · Click Stop Data Acquisition to stop data sampling.
- Click Exit to close the entire program.
- In the Scale Max text box, enter a maximum value for the scale (vertical axis), and click Manual Re-Scale to re-set.
- Click Automatic Re-Scale to re-scale the vertical axis to an appropriate field of view. This feature is useful if the sampled data is out of the range of the graph or if you need to zoom in on the data.

#### **Saving Measurements to File**

Use the **Save Measurements to File** dialog box in the lower right corner of the **ISL76683 Light Sensor Evaluation Software** window to save a series of measurements to disk. Click **Browse** to enter a filename and select a file path. Click **Write to Disk** to write the current graph data to disk.

| Save Measurements to File          |               |          |  |
|------------------------------------|---------------|----------|--|
| C:\Documents and Settings\Data.txt |               |          |  |
| ,<br>                              |               |          |  |
| Captured<br>Beadings               | Browse        | ✓ Append |  |
|                                    | Write to Disk |          |  |

FIGURE 14. SAVE MEASUREMENTS TO FILE

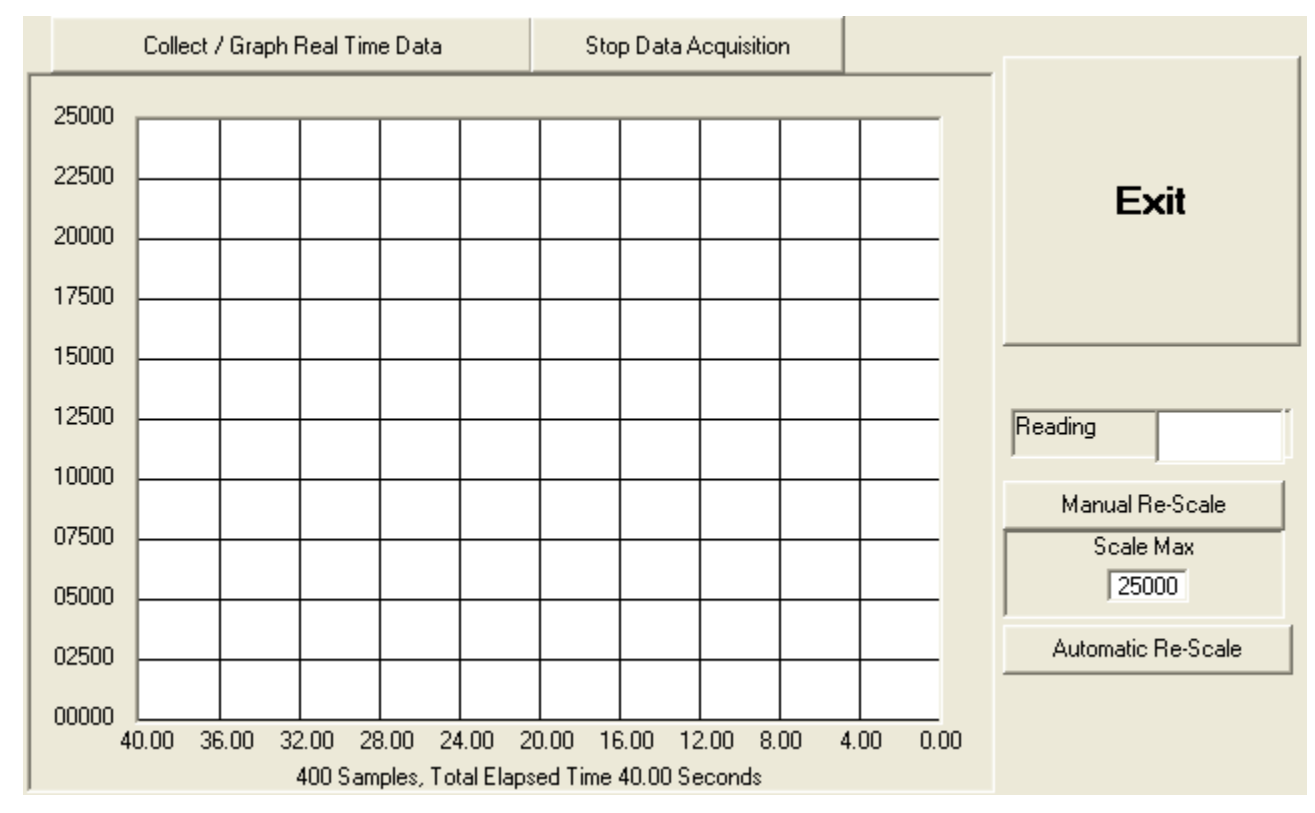

FIGURE 13. GRAPHICAL REAL-TIME DATA COLLECTION

Intersil Corporation reserves the right to make changes in circuit design, software and/or specifications at any time without notice. Accordingly, the reader is cautioned to verify that the Application Note or Technical Brief is current before proceeding.

For information regarding Intersil Corporation and its products, see www.intersil.com